## **DAISY LAB**

## F. Printing Barcodes

Barcode labels are used to label clinic samples that are sent for testing to BDC or CRC core lab or other labs.

- 1. Go to the S: drive
- 2. Open the DAISY folder
- 3. Open the Excel spreadsheet named LABID
- 4. In the first row of column 1 and column 2 type in the Lab ID number that is to be the first in this batch ( all others will change automatically when you arrow over to the right one cell)
- 5. Scroll down to the last lab ID and make sure that 120 IDs were created
- 6. Save the spreadsheet under the same name
- 7. Select the option for replacing the existing file
- 8. Exit
- 1. While still in the DAISY folder open the Word document BARLABEL
- 2. If a dialog box pops up click "yes"
- 3. In the "Tools" menu go to "Letters and Mailings" and select "Mail Merge"
- 4. At the bottom of the dialog box on the right hand side of the screen select "Next" until Step 6 of 6 is completed
- 5. Load labid labels into the printer with the label side facing up there should be 10 pages of labels. On the last page the last row will have blank labels
- 6. Click the print icon on the toolbar
- 7. Exit word without saving the document.
- 8. Place labels in lab in folder marked 'barcodes"